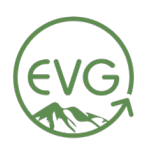

# PG&E Online Portal: How to Login & Access Your Energy Usage Data

## Step 1: Navigating to the PG&E Website

• Go to pge.com.

•

On the homepage, locate the **Sign In** button in the top right corner and click it.

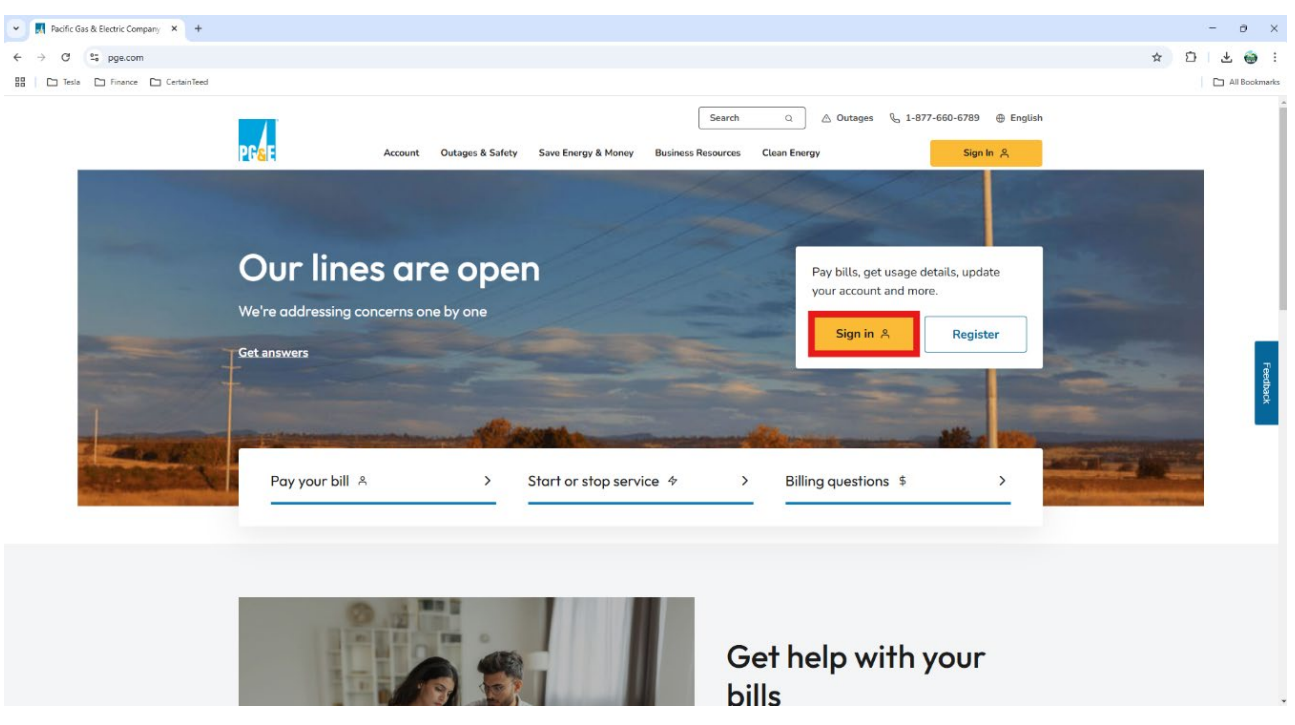

## Step 2: Entering Your Login Credentials

- Enter your **username** and **password** that you set up during registration.
- Click **Sign In** to access your account dashboard.

| Tesla Finance CertainTeed | одан та қатасал саталақтанастан. Да та саталарынаналарынан сата дер қалалдастан кайлара саталары қанаталары сат<br>Остан та қатасал саталары қанаста да та саталарынан қанастан қарастан қайлары қанастары саталары саталары сатала                                 |  |
|---------------------------|----------------------------------------------------------------------------------------------------|--|
|                           | △ Outages 🗞 1-877-660-6789 ⊕ English                                                                                                    |  |
|                           | Sign in to pay bills, review usage and more For the best experience, <u>use a supported browser</u> and turn off pop-up blockers. The Firefox and Brave browsers are not supported. Naving trouble with sign in or the dashboard? <u>Get tips for common lasues</u> |  |
|                           | SIGN IN ONE-TIME ACCESS                                                                                                    |  |
|                           | PASSWORD                                                                                                    |  |
|                           | Remember my username                                                                                                    |  |
|                           | SIGN IN                                                                                                    |  |
|                           | Forgot <u>username</u> or <u>password</u> ?                                                                                                    |  |
|                           | Don't have an online account?                                                                                                    |  |

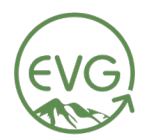

Step 3: Finding the Energy Usage Details

- Once logged in, navigate to your dashboard.
- Look for the Energy Usage Details or Solar & Energy Details button and click it.

|   | cl_au*MTQwMzczOTEwMS&xNzM5NDcwNTE3*_ga*MTExNTUxMD                                                                                                    | M2NC4xh2M5NDcwNTE3*_ga_FQYX57XZEPMTczOTQ3NTE5My4yQAuMTczOTQ3NTE5My42M                                                      | - o<br>IC4wLjA.#myaccount/dashboard/summary/28858953 🍖 🛠 D 🔁 🕁 😁 |
|---|----------------------------------------------------------------------------------------------------|----------------------------------------------------------------------------------------------------|------------------------------------------------------------------|
|   | PF& Account Outages & Safety                                                                                                    | ් Outages 🗞 1-877-4<br>Save Energy & Money Business Resources Clean Energy                                                 | 560-6789 © English<br>& HL                                       |
| [ | • FINANCIAL ASSISTANCE:<br>If you have recently lost your job, even if you are<br>CARE or FERA programs. <u>Visit Financial assista</u>                | Eour<br>receiving unemployment benefits, you may qualify for a reduced energy rate throug<br>nee and support or CARE/FERA. | profile & ALERYS                                                 |
|   | Your Account       Last Payment 10/2 /bank You     \$1,691.80       Image: Bill Charges due 2/19     \$11.75       View Current Bill (PDE)     \$11.75 | Usage, Rates & Savings<br>Set your <u>Bill Forecast Alert</u>                                                              | _                                                                |
|   | Total Balance<br>-\$7.77                                                                                                    | SOLAR & ENERGY DETAILS<br>Review your summary & usage. YOUR CUP                                                            | RRENT RATE PLAN                                                  |
|   | Estimated Solar Charges at True-Up<br>\$1,205<br>Estimated True-Up date: 08/2025                                                                       | COMPARE BILLS Understand y<br>See why your bills differ.                                                                   | our Rate Options and<br>hat's best for you.                      |
|   | Make an additional payment ><br>You are not enrolled in the Medical Baseline Program.                                                                  | HOME ENERGY CHECKUP<br>Learn how you use energy.                                                                           | YOUR RATE PLAN                                                   |

### Step 4: Adjusting the View for Yearly Data

- Update the display settings to view your energy usage over the past year:
  - **Right side:** Select Electricity
  - Left side: Select Energy Use
  - View mode: Switch from Bill View to Year View
- This will now display your monthly energy consumption over the past year, helping us understand your energy patterns.

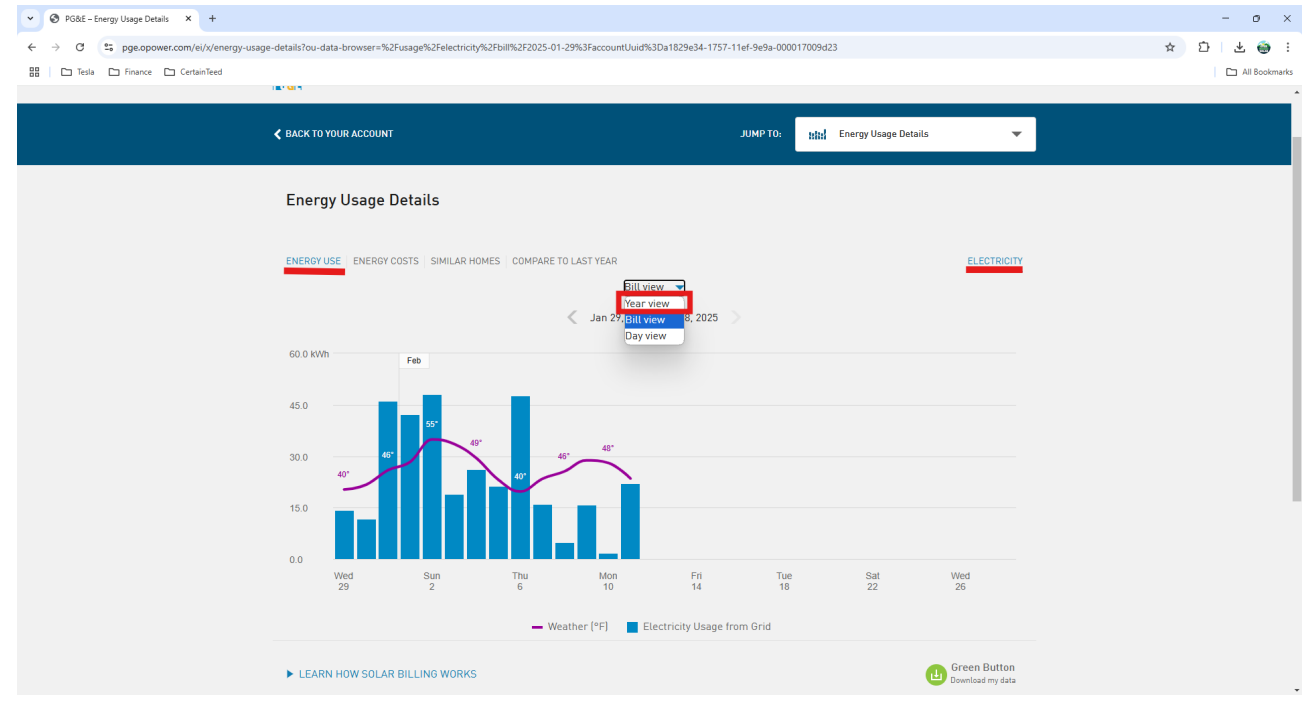

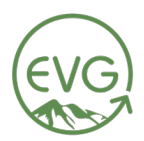

**Step 5:** Finding the Download Option

- Scroll down to the Green Button Download Data section and click on it.
- Set the Date Range:
  - $\circ$  365 days of data is ideal.
  - Update the dates:
    - Example: If today is March 21, 2025, set the range to March 21, 2024 March 21, 2025.
  - Ensure the file format is **CSV**.

| O PORE - Energy Usage Details X +                                                                                                    | - o ×         |
|----------------------------------------------------------------------------------------------------|---------------|
| 🗧 🔶 C 😫 pge.opower.com/ei/x/energy-usage-details?ou-data-browser=%2Fusage%2Felectricity%2Fbill%2F2025-01-29%3FaccountUuid%3Da1829e34-1757-11ef-9e9a-000017009d23 | ☆ ひ   子 ⊕ :   |
| 88 C Tesla C Finance C CertainTeed                                                                                                    | All Bookmarks |
|                                                                                                    |               |
| Wed     Sun     Thu     Mon     Fri     Tue     Sat     Wed       29     2     6     10     14     18     22     26                                              |               |
|                                                                                                    |               |
| Weather (*F) Electricity Usage from Grid                                                                                                    |               |
| Download my data                                                                                                    | CLOSE         |
| Time Period Format   Export all bill totals CSV   Export usage for a bill period XML                                                                             |               |
| Export usage for a range of days<br>From To<br>01/11/2024 C<br>File export may take up to a minute<br>CANCEL EXPORT                                              |               |
| What you can do next       Image: Skip Cerr Starte                                                                                                    |               |

## Step 6: Exporting the Data

- Click **Export** to download a ZIP file containing your energy data.
- Send the file over to us for review!

| PG&E - Energy Usage Details × +            |                                                                                                    |                                                                                                    | - o ×     |
|--------------------------------------------|----------------------------------------------------------------------------------------------------|----------------------------------------------------------------------------------------------------|-----------|
| ← → C 25 pge.opower.com/ei/x/energy-usage- | details?ou-data-browser=%2Fusage%2Felectricity%2Fbill%2F2025-01-29%3FaccountUuid%3Da1829e34-1757-11ef-9e9a-000017009d23 | ☆ É                                                                                                    | H 🛃 😁 🗄   |
| 🔠 🗀 Tesla 🗅 Finance 🗅 CertainTeed          |                                                                                                    | Recent download history                                                                                                    | Bookmerks |
|                                            | 15.0                                                                                                    | pge-<br>dc6b8689-2ed5-11ed-8cc7-02001<br>297-DailyUsageData (3).zip<br>62.4 K3 - Done                                                                                                    | 70a3      |
|                                            | 0.0<br>Wed Sun Thu Mon Fri Tue Sat Wed<br>29 2 6 10 14 18 22 26<br>- Weather (*F) Electricity Usage from Grid           | Recording Software_Loom - 13       February 2025.mp4       S& M8 + 53       S& M8 + 53       minutes ago       Pge       dc686689-2ed5-1ted-8cc7-02001       297-DallyUsageData (2).z/p       62.4 % -1 hour ago | 70a3      |
|                                            | Download my data                                                                                                    | CLOSE pge-<br>dc6b8689-2ed5-11ed-8cc7-02001<br>297-DailyUsageData (1).zip<br>62.4 K8 + 21 hours ago                                                                                                    | 70a3      |
|                                            | Export all bill totals CSV<br>Export usage for a bill period XML                                                        | pge-<br>dc6b8689-2ed5-11ed-8cc7-02001<br>297-DailyUsageData.zip<br>624 K8 + 21 hours ago                                                                                                    | 70a3      |
|                                            | Since your last bill: Jan 29, 2023 - ) 💌                                                                                | Full download history                                                                                                    | Z         |
|                                            | Export usage for a range of days From To 01/11/2024 01/11/2025 01/11/2025                                               |                                                                                                    |           |
|                                            | CANCEL EXPORT                                                                                                    |                                                                                                    |           |
|                                            | What you can do next                                                                                                    |                                                                                                    |           |
|                                            | Learn where your home is using the most energy and where you can find the biggest savings. SKIP GET STARTED             | 0                                                                                                    | Ŧ         |